## Brukerveiledning – forslag til revidert kommuneplanens arealdel i kommunens kartløsning

Kommunens kartløsning finner du her. Trykk på lenken, og du er nå inne i kommunekart. Siden du får opp, ser slik ut:

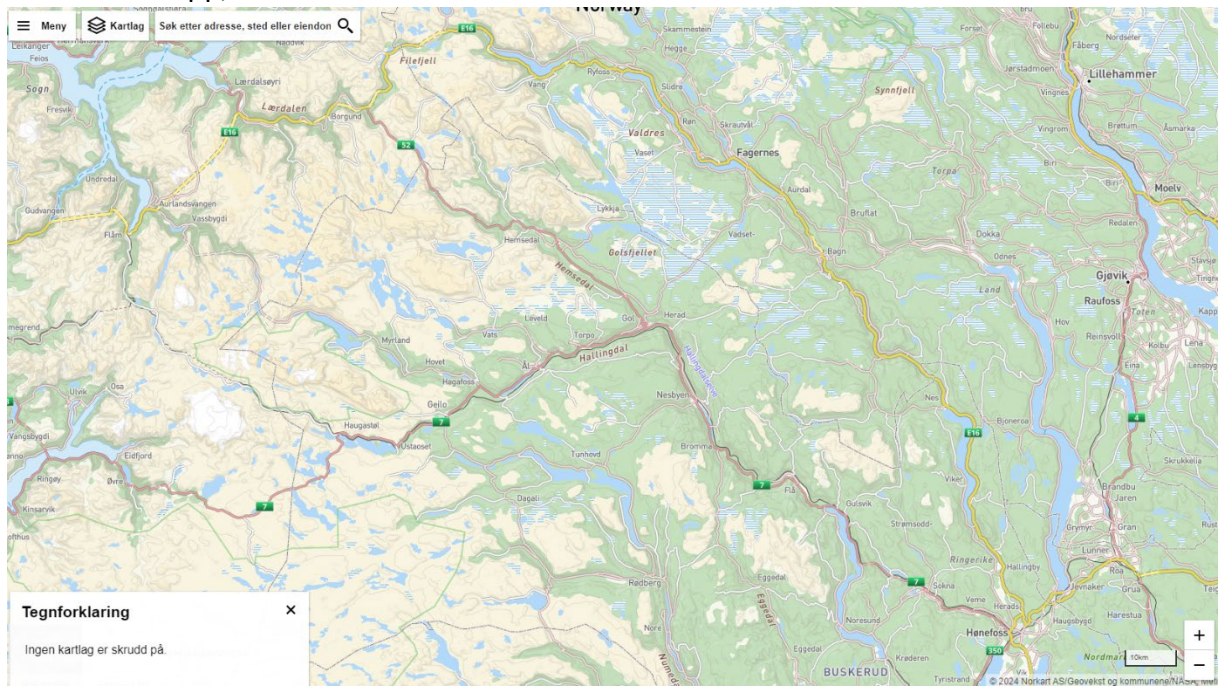

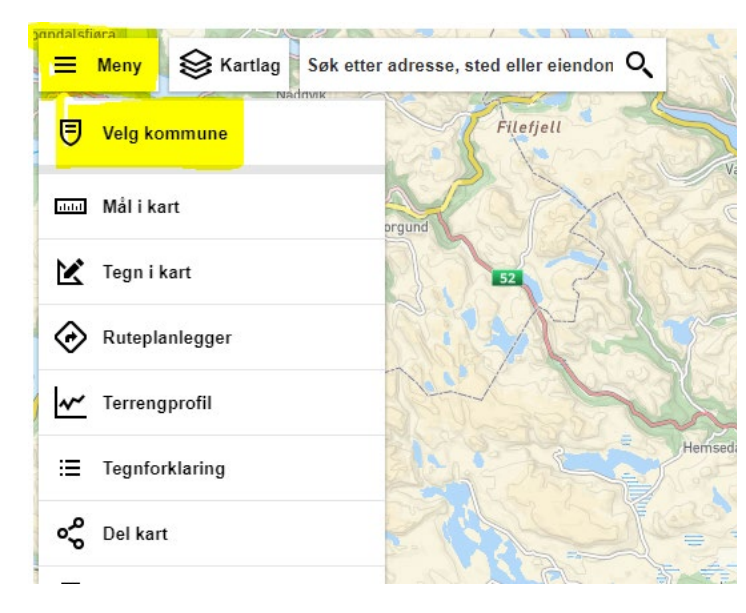

Oppe i venstre hjørne trykker du på Meny – Velg kommune.

## Velg kommune

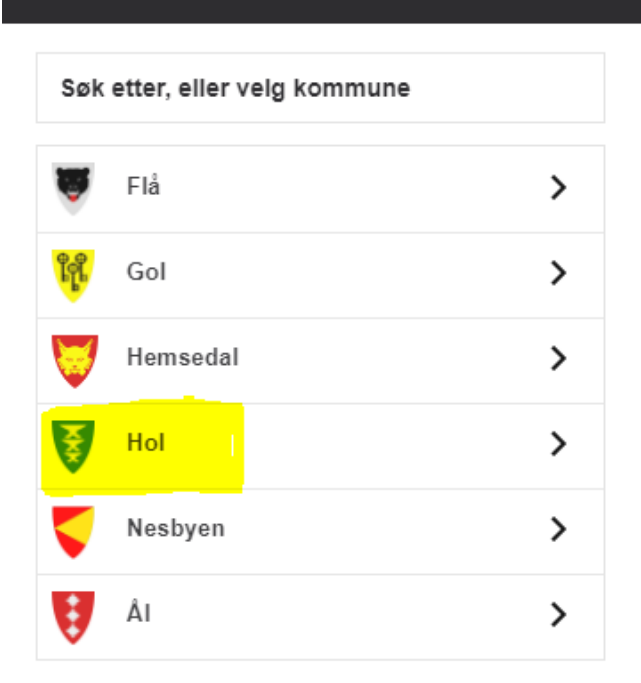

×

Til høyre i bildet kan du velge mellom ulike kommuner i Hallingdal. Trykk på Hol.

Når du har trykket på Hol, kommer det automatisk opp en ny side med ulike kartlag.

## Kartlag < Hol kommune

Plan

Velg temakart fra kommunen i listen under.

Velg temakart Aktive kartlag Alle kartlag Listen under viser tilgjengelige kartlag for kommunen. Gårdskart Friluftslivskartlegging Friluftslivskartlegging verdi Friluftslivskartlegging områdetype Økonomisk kartverk

 $\circ$ 

П

 $\leq$ Reguleringsplaner forslag  $\circ$ Reguleringsplaner gjeldende  $\circ$ BPLAN\_RASTER  $\circ$ Kommuneplaner forslag 0 Kommuneplanforslag utan fare og støy 0 Kommuneplaner gjeldende  $\circ$ TUR OG FRILUFTSRUTER п

TUR\_OG\_FRILUFTSRUTER

Under Kartlag på høyre side huker du av Plan -> Kommuneplaner forslag uten fare og støy (vises uten fare- og støysoner). Du får da opp forslag til nytt plankart i hele kommunen.

Hvis du ønsker å se plankartet med fare- og støysoner, huker du heller av valget Kommuneplaner forslag. Da vil du se alle fares- og støysonene som forslag til ny kommuneplan fastsetter.

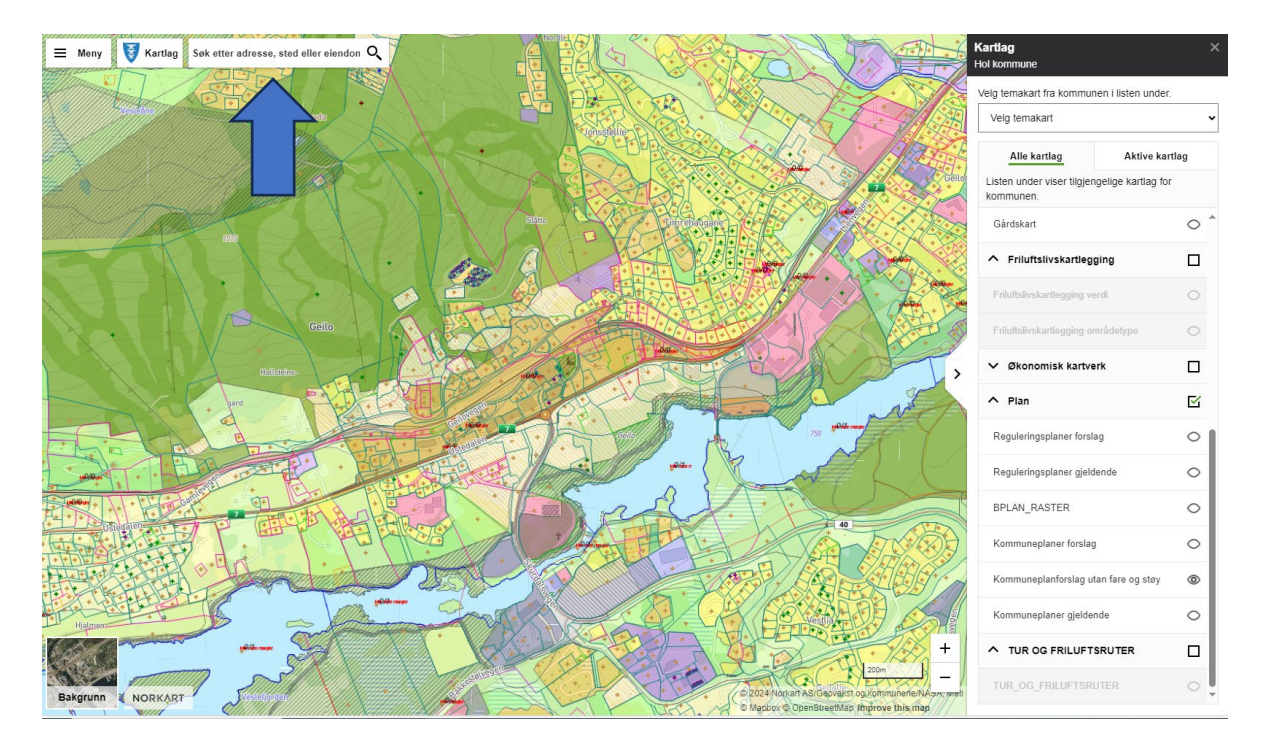

Du får nå opp kartlaget som viser forslag til revidert kommuneplanens arealdel.

I søkefeltet oppe til venstre (se pil) i bildet kan du søke på adresse, gårds- og bruksnummer eller bruke musepekeren til å navigere deg i kartet.

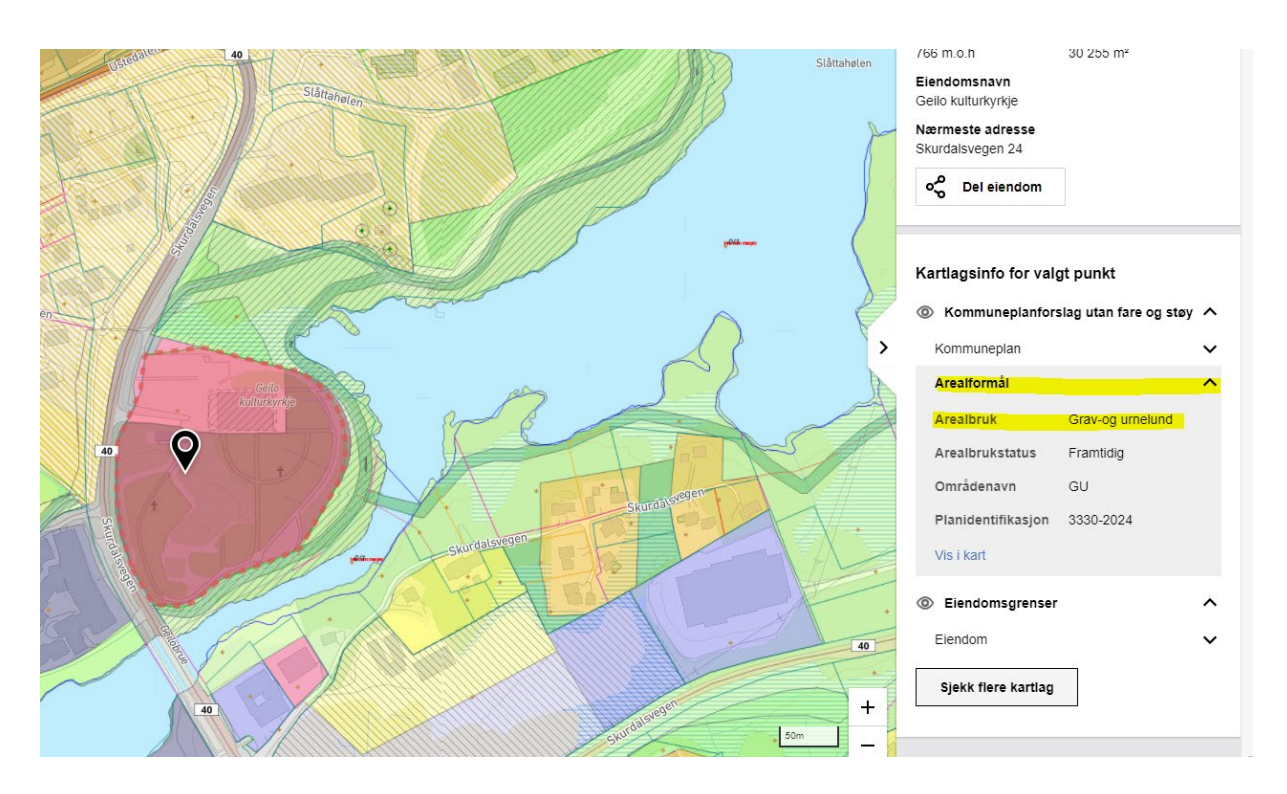

Når du har søkt opp en eiendom, blir denne markert i kartet. Du kan trykke på den aktuelle eiendommen. Til høyre vil du da kunne få opp informasjon om hvilke formål som er foreslått for eiendommen.